# Ejemplo de Configuración de Kerberos con ADFS 2.0 para el Usuario Final SAML SSO para Jabber

### Contenido

Introducción Prerequisites Requirements Componentes Utilizados Antecedentes Configuración Verificación Troubleshoot

## Introducción

Este documento describe cómo configurar Kerberos con los Servicios de federación de Active Directory (ADFS) 2.0.

# Prerequisites

#### Requirements

No hay requisitos específicos para este documento.

#### **Componentes Utilizados**

Este documento no tiene restricciones específicas en cuanto a versiones de software y de hardware.

The information in this document was created from the devices in a specific lab environment. All of the devices used in this document started with a cleared (default) configuration. If your network is live, make sure that you understand the potential impact of any command.

### Antecedentes

La configuración de Lenguaje de marcado de aserción de usuario final (SAML) de inicio de sesión único (SSO) requiere la configuración de Kerberos para permitir que el SSO de usuario final SAML para Jabber funcione con la autenticación de dominio. Cuando se implementa SAML SSO con Kerberos, el protocolo ligero de acceso a directorios (LDAP) controla toda la autorización y la sincronización de usuarios, mientras que Kerberos administra la autenticación. Kerberos es un protocolo de autenticación que se pretende utilizar junto con una instancia habilitada para LDAP.

En los equipos Microsoft Windows y Macintosh que se unen a un dominio de Active Directory, los usuarios pueden iniciar sesión de forma fluida en Cisco Jabber sin necesidad de introducir un nombre de usuario o una contraseña y ni siquiera ven una pantalla de inicio de sesión. Los usuarios que no han iniciado sesión en el dominio de sus equipos siguen viendo un formulario de inicio de sesión estándar.

Debido a que la autenticación utiliza un único token pasado desde los sistemas operativos, no se requiere redirección. El token se verifica con el controlador de dominio de clave (KDC) configurado y, si es válido, el usuario inicia sesión.

# Configuración

Este es el procedimiento para configurar Kerberos con ADFS 2.0.

- 1. Instale Microsoft Windows Server 2008 R2 en un equipo.
- 2. Instale Active Directory Domain Services (ADDS) y ADFS en el mismo equipo.
- 3. Instale Internet Information Services (IIS) en el equipo instalado en Microsoft Windows Server 2008 R2.
- 4. Cree un certificado autofirmado para IIS.
- 5. Importe el certificado autofirmado en IIS y utilícelo como certificado de servidor HTTPS.
- 6. Instale Microsoft Windows7 en otro equipo y utilícelo como cliente.

Cambie el servidor de nombres de dominio (DNS) a la máquina en la que instaló ADDS.

Agregue esta máquina al dominio que creó en la instalación de ADDS.

Vaya a **Inicio**.Haga clic con el botón derecho del ratón en **Equipo**.Haga clic en Properties (Propiedades).Haga clic en **Cambiar configuración** en el lado derecho de la ventana.Haga clic en la **ficha Nombre del equipo**.Haga clic en **Cambiar**.Agregue el dominio que creó.

|                                                                                                    |            | rasnaikn s                                                                                    |
|----------------------------------------------------------------------------------------------------|------------|-----------------------------------------------------------------------------------------------|
| ystem Properties                                                                                                    | 8          | ✓ User Management ▼ Bulk Administration ▼ Help ▼                                              |
| Computer Name/Domain Changes                                                                                                    | ote        |                                                                                               |
| You can change the name and the membership of this<br>computer. Changes might affect access to network resources.<br>More information | mputer     |                                                                                               |
| Computer name:                                                                                                    | y/s        | Security                                                                                      |
| JabberPC1                                                                                                    |            | ania information about your computer                                                          |
| Full computer name:<br>JabberPC1 mangolab.com                                                                                         |            | s edition                                                                                     |
| More<br>Member of<br>© Domain:                                                                                                    | : ID       | right © 2009 Microsoft Corporation. All rights reserved.<br>ce Pack1                          |
| mangolab.com                                                                                                    | <b>9</b> e | nore features with a new edition of Windows 7                                                 |
| OK Cancel                                                                                                    |            | rg: System rating is not available<br>essor: Intel(R) Xeon(R) CPU E7- 2870 @ 2.40GHz 2.40 GHz |
|                                                                                                    |            | Iled memory (RAM): 2.00 GB                                                                    |
| OK Cancel                                                                                                    | Apply      | em type: 64-bit Operating System                                                              |
|                                                                                                    |            | and Touch: No Pen or Touch Input is available for this Display                                |
| Cisco Unified Commun                                                                                                    | Comp       | puter name, domain, and workgroup settings                                                    |
| pport please visit our ]                                                                                                    | Co         | Computer name: JabberPC1 @Change settings                                                     |
|                                                                                                    | Ful        | full computer name: JabberPC1.mangolab.com                                                    |
|                                                                                                    | Co         | Computer description: JabberPC1                                                               |
| See also                                                                                                    | Do         | Domain: mangolab.com                                                                          |
| Action Center                                                                                                    | Windo      | dows activation                                                                               |
| Windows Update                                                                                                    | Wi         | Windows is activated                                                                          |
| Performance Information an<br>Tools                                                                                                   | d Pro      | Product ID: 00371-221-8767124-86146 Change product key<br>Settinare                           |

7. Compruebe si el servicio Kerberos se genera en ambos equipos.

Inicie sesión como administrador en el equipo servidor y abra el símbolo del sistema. A continuación, ejecute estos comandos:

cd \windows\System32Entradas de Klist

| C:\Users\Administrator.WIN2K8>cd \windows\System32 |                                                                                                    |  |  |  |
|----------------------------------------------------|----------------------------------------------------------------------------------------------------|--|--|--|
| C:\Windo                                           | C:\Windows\System32>Klist tickets                                                                                                    |  |  |  |
| Current                                            | LogonId is 0:0x3d6072                                                                                                    |  |  |  |
| Cached I                                           | ickets: (1)                                                                                                    |  |  |  |
| #0>                                                | Client: Administrator @ MANGOLAB.COM<br>Server: krbtgt/MANGOLAB.COM @ MANGOLAB.COM<br>KerbTicket Encryption Type: AES-256-CTS-HMAC-SHA1-96<br>Ticket Flags Øx40e00000 -> forwardable renewable initial pre_authent<br>Start Time: 12/10/2014 18:06:04 (local)<br>End Time: 12/11/2014 18:06:04 (local)<br>Renew Time: 12/17/2014 18:06:04 (local)<br>Session Key Type: AES-256-CTS-HMAC-SHA1-96 |  |  |  |

Inicie sesión como usuario de dominio en el equipo cliente y ejecute los mismos comandos.

| C:\Users\rashaikh>cd \windows\System32                                                                                                    |
|----------------------------------------------------------------------------------------------------|
| C:\Windows\System32>Klist tickets                                                                                                    |
| Current LogonId is 0:0x558ba                                                                                                    |
| Cached Tickets: <5>                                                                                                    |
| #8> Client: rashaikh @ MANGOLAB.COM<br>Server: krbtgt/MANGOLAB.COM @ MANGOLAB.COM<br>KerbIicket Encryption Type: AES-256-CIS-HMAC-SHA1-96<br>Ticket Flags 0x60a00000 -> forwardable forwarded renewable pre_authent<br>Start Time: 12/10/2014 18:35:23 (local><br>End Time: 12/11/2014 4:34:59 (local><br>Renew Time: 12/17/2014 18:34:59 (local><br>Session Key Type: AES-256-CIS-HMAC-SHA1-96 |
| 11> Client: rashaikh @ MANGOLAB.COM<br>Server: krbtgt/MANGOLAB.COM @ MANGOLAB.COM<br>KerbTicket Encryption Type: AES-256-CTS-HMAC-SHA1-96<br>Ticket Flags 0x40e00000 -> forwardable renewable initial pre_authent<br>Start Time: 12/10/2014 18:34:59 (local><br>End Time: 12/11/2014 4:34:59 (local><br>Renew Time: 12/17/2014 18:34:59 (local><br>Session Key Type: AES-256-CTS-HMAC-SHA1-96   |
| #2> Client: rashaikh @ MANGOLAB.COM<br>Server: LDAP/win2k8.mangolab.com/mangolab.com @ MANGOLAB.COM<br>KerbTicket Encryption Type: AES-256-CTS-HMAC-SHA1-96<br>Ticket Flags 0x40a40000 -> forwardable renewable pre_authent ok_as_dele                                                                                                    |
| ate<br>Start Time: 12/10/2014 19:05:15 (local)<br>End Time: 12/11/2014 4:34:59 (local)<br>Renew Time: 12/17/2014 18:34:59 (local)<br>Session Key Type: AES-256-CTS-HMAC-SHA1-96                                                                                                    |
| 43> Client: rashaikh @ MANGOLAB.COM<br>Server: HITP/win2k8.mangolab.com @ MANGOLAB.COM<br>KerbTicket Encryption Type: AES-256-CTS-HMAC-SHA1-96<br>Ticket Flags Øx40a40000 -> forwardable renewable pre_authent ok_as_dele                                                                                                    |
| Ate<br>Start Time: 12/10/2014 18:35:23 (local)<br>End Time: 12/11/2014 4:34:59 (local)<br>Renew Time: 12/17/2014 18:34:59 (local)<br>Session Key Type: AES-256-CTS-HMAC-SHA1-96                                                                                                    |
| 44> Client: rashaikh @ MANGOLAB.COM<br>Server: LDAP/win2k8.mangolab.com @ MANGOLAB.COM<br>KerbTicket Encryption Type: AES-256-CTS-HMAC-SHA1-96<br>Ticket Flags Øx40a40000 -> forwardable renewable pre_authent ok_as_dele                                                                                                    |
| te<br>Start Time: 12/10/2014 18:35:05 (local)<br>End Time: 12/11/2014 4:34:59 (local)<br>Renew Time: 12/17/2014 18:34:59 (local)<br>Session Key Type: AES-256-CIS-HMAC-SHA1-96                                                                                                    |
| C:\Windows\System32>                                                                                                    |

8. Cree la identidad ADFS Kerberos en el equipo donde instaló ADDS.

El administrador de Microsoft Windows inició sesión en el dominio de Microsoft Windows (como <domainname>\administrator), por ejemplo en el controlador de dominio de Microsoft Windows, crea la identidad ADFS Kerberos. El servicio ADFS HTTP debe tener una identidad Kerberos denominada nombre principal de servicio (SPN) con este formato: HTTP/DNS\_name\_of\_ADFS\_server.

Este nombre debe asignarse al usuario de Active Directory que representa la instancia del

servidor HTTP de ADFS. Utilice la utilidad **setspan** de Microsoft Windows, que debe estar disponible de forma predeterminada en un servidor de Microsoft Windows 2008.

Procedimiento Registre los SPN para el servidor ADFS. En el controlador de dominio de Active Directory, ejecute el comando **setspan**.

Por ejemplo, cuando el host ADFS es **adfs01.us.renovations.com** y el dominio de Active Directory es **US.RENOVATIONS.COM**, el comando es:

```
setspn -a HTTP/adfs01.us.renovations.com
```

Se aplica la parte **HTTP**/ del SPN, aunque el servidor ADFS suele tener acceso a través de Secure Sockets Layer (SSL), que es HTTPS.

Verifique que los SPNs para el servidor ADFS se crean correctamente con el comando **setspan** y vea el resultado.

```
setspn -L
```

```
:\Windows\System32>setspn -L win2k8
Begistered ServicePrincipalNames for CN=WIN2K8,OU=Domain Controllers,DC=mangolab
.DC=com:
    HTTP/win2k8.mangolab.com
    ldap/win2k8.mangolab.com/ForestDnsZones.mangolab.com
    ldap/win2k8.mangolab.com/DomainDnsZones.mangolab.com
    IERMSRU/WIN2K8
    TERMSRU/WIN2K8
    TERMSRU/WIN2K8.mangolab.com
    Dfsr-12F9A27C-BF97-4787-9364-D31B6C55EB04/win2k8.mangolab.com
    Dfs/win2k8.mangolab.com/mangolab.com
    RestrictedKrbHost/WIN2K8
    HOSI/WIN2K8.mangolab.com/MANGOLAB
    HOSI/WIN2K8.mangolab.com/MANGOLAB
    HOSI/WIN2k8.mangolab.com
    HOSI/WIN2k8.mangolab.com
    RestrictedKrbHost/WIN2K8
    HOSI/WIN2k8.mangolab.com
    HOSI/WIN2k8.mangolab.com
    HOSI/WIN2k8.mangolab.com
    HoSI/WIN2k8.mangolab.com
    HoSI/WIN2k8.mangolab.com
    HoSI/WIN2k8.mangolab.com
    HoSI/WIN2k8.mangolab.com
    HoSI/WIN2k8.mangolab.com
    HoSI/WIN2k8.mangolab.com
    HoSI/WIN2k8.mangolab.com
    HoSI/WIN2k8.mangolab.com
    HoSI/WIN2k8.mangolab.com
    HoSI/WIN2k8.mangolab.com
    HoSI/WIN2k8.mangolab.com
    HoSI/WIN2k8.mangolab.com
    HoSI/WIN2k8.mangolab.com
    HoSI/WIN2k8.mangolab.com
    HoSI/WIN2k8.mangolab.com
    HoSI/WIN2k8.mangolab.com
    HoSI/WIN2k8.mangolab.com
    HoSI/WIN2k8.mangolab.com
    HoSI/WIN2k8.mangolab.com
    HoSI/WIN2k8.mangolab.com
    HoSI/WIN2k8.mangolab.com
    HoSI/WIN2k8.mangolab.com
    HoSI/WIN2k8.mangolab.com
    HoSI/WIN2k8.mangolab.com
    HoSI/WIN2k8.mangolab.com
    HoSI/WIN2k8.mangolab.com
    HoSI/WIN2k8.mangolab.com
    HoSI/WIN2k8.mangolab.com
    HoSI/WIN2k8.mangolab.com/mangolab.com
    HoSI/WIN2k8.mangolab.com/mangolab.com
    HoSI/WIN2k8.mangolab.com/mangolab.com
    HoSI/WIN2k8.mangolab.com/mangolab.com
    HoSI/WIN2k8.mangolab.com/mangolab.com
    HoSI/WIN2k8.mangolab.com/mangolab.com
    HoSI/WIN2k8.mangolab.com/mangolab.com
    HoSI/WIN2k8.mangolab.com
    HoSI/WIN2k8.mangolab.com/mangolab.com
    HoSI/WIN2k8.mangolab.com/mangolab.com
    HoSI/WIN2k8.mangolab.com/mangolab.com
    HoSI/WIN2k8.mangolab.com
    HoSI/WIN2k8.mangolab.c
```

9. Configure los parámetros del explorador del cliente de Microsoft Windows.

Navegue hasta **Herramientas > Opciones de Internet > Avanzadas** para habilitar la autenticación integrada de Windows.

Marque la casilla de verificación Habilitar autenticación integrada de Windows:

| Internet Options                                                                                                    |  |  |  |  |
|----------------------------------------------------------------------------------------------------|--|--|--|--|
| General Security Privacy Content Connections Programs Advanced                                                                                                    |  |  |  |  |
| Settings                                                                                                    |  |  |  |  |
| <ul> <li>Allow active content from CDs to run on My Computer*</li> <li>Allow active content to run in files on My Computer*</li> <li>Allow software to run or install even if the signature is inv.</li> <li>Block unsecured images with other mixed content</li> <li>Check for publisher's certificate revocation</li> <li>Check for server certificate revocation*</li> <li>Check for signatures on downloaded programs</li> <li>Do not save encrypted pages to disk</li> <li>Empty Temporary Internet Files folder when browser is ck</li> <li>Fnable DOM Storage</li> <li>Enable Integrated Windows Authentication*</li> <li>Enable memory protection to help mitigate online attacks*</li> <li>Enable native XMLHTTP support</li> <li>Enable SmartScreen Filter</li> </ul> |  |  |  |  |
| Restore advanced settings                                                                                                    |  |  |  |  |
| Reset Internet Explorer settings Resets Internet Explorer's settings to their default Condition. You should only use this if your browser is in an unusable state.                                                                                                    |  |  |  |  |
| OK Cancel Apply                                                                                                    |  |  |  |  |

Vaya a Herramientas > Opciones de Internet > Seguridad > Intranet local > Nivel personalizado... para seleccionar Inicio de sesión automático solamente en la zona Intranet.

| General       Security       Privacy       Connections       Programs       Advanced         Select a zone to view or change security settings.       Internet       Security is settings       Image: Security Settings       Image: Security Setings       Image: Security Settings       Image: | Internet Options                                                                                                    | - = ≥ C × 🗰 Cisco Unified Serviceability ×                                                                                                    |
|----------------------------------------------------------------------------------------------------|----------------------------------------------------------------------------------------------------|----------------------------------------------------------------------------------------------------|
| OK Cancel Apply OK Cancel                                                                                                    | General       Security       Privacy       Content       Connections       Programs       Advanced         Select a zone to view or change security settings.         Image: Security and the security settings.         Internet       Local intranet       Trusted sites       Restricted sites         Internet       Local intranet       Trusted sites       Restricted sites         Image: Content will be security level for this zone       Stes       Stes         Security level for this zone       Alowed levels for this zone       Stes         Alowed levels for this zone:       Alowed levels for this zone:       Stes         Security level for this zone       Alowed levels for this zone:       Stes         Image: Alowed levels for this zone:       Alowed levels for this zone:       Stes         Image: Alowed level for this zone:       Alowed levels for this zone:       Stes         Image: Alowed level for this zone:       Alowed level for this zone:       Stes         Image: Alowed level for this zone:       Alowed level for this zone:       Stes         Image: Alowed level for this zone:       Alowed level for this zone:       Alowed level for this zone:         Image: Alowed level for this zone:       Alowed level for this zone:       Alowed level for this zone:         Image: Alowed level for this zone:       S | Image: Cisco Unified Serviceability       X         Recurity Settings - Local Intranet Zone       Image: Cisco Unified Serviceability         Settings       Disable         Enable       Enable         Enable       Enable         Sorpting of Java applets       Disable         Disable       Enable         Sorpting of Java applets       Disable         Enable       Prompt         User Authentication       Logon         Automatic logon only in Intranet zone       Automatic logon only in Intranet zone         Automatic logon with current user name and password       Image: Ciscobility         Takes effect after you restart Internet Explorer       Reset custom settings         Reset to:       Medum-low (default)       Reset         OK       Cancel |

Navegue hasta Herramientas > Opciones de Internet > Seguridad > Intranet local > Sitios > Avanzado para agregar la URL de Detección y Prevención de Intrusiones (IDP) a sitios de Intranet local.

**Nota:** Marque todas las casillas de verificación del cuadro de diálogo Intranet local y haga clic en la **ficha Avanzadas**.

| General Security Privacy Content Connections Programs Advanced                                                                                                    |
|----------------------------------------------------------------------------------------------------|
|                                                                                                    |
| Select a zone to view or change security settings.         Internet       Internet         Internet       Local intranet         Internet       Coll intranet         Internet       Coll intranet         Internet       Restricted<br>sites         Internet       Stes         Internet       Stes         Internet       Stes         Internet       Stes         Internet       Stes         Internet       Stes         Internet       Stes         Intranet       Stes         Include all local (intranet) sites not listed in other zones         Include all sites that bypass the proxy server         Include all network paths (LNCs)         What are intranet settings?         Advanced       OK         Include all network paths (INCs)         What are intranet settings?         Add this website to the zone's security settings.         Include all zones to default level         Reset all zones to default level         Internet       Add         Include server verification (https:) for all sites in this zone |
| Close                                                                                                    |

Navegue hasta Herramientas > Seguridad > Sitios de confianza > Sitios para agregar los

nombres de host de CUCM a sitios de confianza:

| Internet Options                                                         |                                                                                                    |
|--------------------------------------------------------------------------|----------------------------------------------------------------------------------------------------|
| General Security Privacy Content Connections Programs Advanced           |                                                                                                    |
| Select a zone to view or change security settings.                       | Trusted sites                                                                                                    |
| Internet Local intranet Trusted sites Restricted                         | You can add and remove websites from this zone. All websites in this zone will use the zone's security settings. |
| Trusted sites                                                            | Add this website to the zone:                                                                                    |
| This zone contains websites that you                                     | Add                                                                                                    |
| your files.                                                              | Webstes:                                                                                                    |
| You have websites in this zone.                                          | https:// CUCM1.domainname.com Remove                                                                             |
| Security level for this zone                                             | https:// CUCM2.domainname.com                                                                                    |
| Allowed levels for this zone: All                                        | 2.5                                                                                                    |
| - Medium                                                                 |                                                                                                    |
| Content     Content     Unsigned ActiveX controls will not be downloaded | Require server verification (https:) for all sites in this zone                                                  |
|                                                                          | Chse                                                                                                    |
| Enable Protected Mode (requires restarting Internet Explorer)            |                                                                                                    |
| Custom level Default level                                               | and local country laws governing import, export, transfer and use. De                                            |
|                                                                          | with U.S. and local country laws. By using this product you agree to c                                           |
| Reset all zones to default level                                         | und at our Export Compliance Product Rep                                                                         |
|                                                                          | ur <u>Unified Communications System Docum</u> Loading, please                                                    |
| OK Cancel Apply                                                          |                                                                                                    |

# Verificación

Esta sección explica cómo verificar qué autenticación (Kerberos o NT LAN Manager (NTLM)) se utiliza.

- 1. Descargue la herramienta Fiddler en su equipo cliente e instálela.
- 2. Cierre todas las ventanas de Internet Explorer.
- 3. Ejecute la herramienta Fiddler y verifique que la opción **Capturar tráfico** esté habilitada en el menú Archivo.

Fiddler funciona como proxy de paso entre el equipo cliente y el servidor y escucha todo el tráfico, lo que establece temporalmente los parámetros de Internet Explorer de la siguiente manera:

| Local Area                                         | Network (LA                                                                                                    | N) Settings                                                                                               | -                            | 23                   |  |  |
|----------------------------------------------------|----------------------------------------------------------------------------------------------------|----------------------------------------------------------------------------------------------------|------------------------------|----------------------|--|--|
| Automa<br>Automa<br>use of r<br>Auto<br>Use<br>Add | Automatic configuration<br>Automatic configuration may override manual settings. To ensure the<br>use of manual settings, disable automatic configuration.<br>Automatically detect settings<br>Use automatic configuration script<br>Address |                                                                                                    |                              |                      |  |  |
| Proxy setti                                        | erver<br>a proxy serve<br>up or VPN con<br>ings                                                                                                    | r for your LAN (These settings will not<br>nections).                                                     | app                          | ly to                |  |  |
| Servers                                            | Type<br>HTTP:<br>Secure:<br>FTP:<br>Socks:                                                                                                    | Proxy address to use           127.0.0.1           127.0.0.1           ame proxy server for all protocols | ;<br>] : [<br>] : [<br>] : [ | Port<br>8888<br>8888 |  |  |
| Exception                                          | Do not use p<br><-loopback<br>Use semicolo                                                                                                    | roxy server for addresses beginning v<br>>                                                                | with:                        | *                    |  |  |

- 4. Abra Internet Explorer, busque la URL del servidor de gestión de relaciones con el cliente (CRM) y haga clic en algunos enlaces para generar tráfico.
- 5. Vuelva a la ventana principal de Fiddler y elija una de las tramas donde el resultado es 200 (correcto):

| A 54        | dia di fata in f | hungar       |                         |                                         |                                                                                                    |
|-------------|------------------|--------------|-------------------------|-----------------------------------------|----------------------------------------------------------------------------------------------------|
| V Flor      | aler web t       | rebugger     |                         |                                         |                                                                                                    |
| Pile        | Edit Ruli        | es Tools     | View Help GET /E        | oook 🔝 GeoEdge                          |                                                                                                    |
| Q fg        | Replay 2         | X - 🕨 Go     | 🛛 🏶 Stream 🦉 Deci       | ode 🔰 Keep: All sessions 🔹 🕀 Any Proce  | ss 👬 Find 🔣 Save  🎼 🧑 🌽 Browse 🔹 🅀 Clear Cache 🎢 TextWizard 🕼 Tearoff 🛛 MSDN Search 👘                                                                                                    |
|             | Result           | Protocol     | Host                    | URL                                     | 🕐 Statistics 🔀 Inspectors of AutoBessonder 📝 Composer 🔲 Filters 🗉 Log 🚍 Tasine                                                                                                    |
| 0           | 200              | HTTP         | same defenderener       | Date of Web aids 10000 means frame 1207 | Headers TectVess WebForms HexVess Auth Cookies Rev 350N XNL                                                                                                    |
| 02          | 200              | HTTP         | www.defailt.cear        | Dokt-1763.ok-10098-me-never-1907        | The former of the second second |
| (f) a       | 200              | HTTP         | Tunnelito               | vis-rm35.ssp-44.rom/443                 | No Proxy-Ruthorization Header is present.                                                                                                    |
| 04          | 200              | HTTPS        | vos-cm35.ssp-44.com     |                                         | Ruthorization Header (Negotiate) appears to contain a Kerberos tickets                                                                                                    |
| <b>N</b> 5  | 302              | HTTPS        | vos-cm35.sso-44.com     | /conadmin/showHome.do                   | 30 82 06 03 A0 30 30 2E 06 09 2A 86 48 82 F7 12 0 00* H +.                                                                                                    |
| 16          | 302              | HTTPS        | vos-cm35.sso-14.com     | issosp/samillogin?relayurl=%2Fccmadmir  | 01 02 02 06 09 2A 86 48 86 F7 12 01 02 02 06 0A* H +<br>28 06 01 04 01 82 37 02 02 1E 06 0A 28 06 01 04 +                                                                                                    |
| 曲7          | 200              | HTTP         | Tunnel to               | vos-cm44.sso-44.com/443                 | 01 82 37 02 02 0A A2 82 05 CD 04 82 05 C9 60 82 . 74 .1E                                                                                                    |
| 58          | 302              | HTTPS        | vos-cm44.sso-44.com     | /adfs/is/?SAMLRequest=nVLLbtswELznKy    | 82 05 84 30 82 05 80 A0 03 02 01 05 A1 03 02 01 . 0.*                                                                                                    |
| 2 9         | 401              | HTTPS        | unsicred-4, sso-44, com | ladisikia thintegrated 25AM Request-    | 0E A2 07 03 05 00 20 00 00 00 A3 82 04 3E 61 82                                                                                                    |
| 10          | 200              | HTTPS        | vos-cm44.sso-44.com     | /adfs/k/auth/integrated/?SAMLRequest/   | 53 4F 20 34 34 2E 43 4F 4D A2 26 30 24 A0 03 02 90-44.COM440\$                                                                                                    |
| (1) 11      | 200              | HTTP         | Tunnel to               | vos-cm35.sso-44.com:8443                | 01 02 A1 10 30 18 18 04 48 54 54 50 18 13 76 6P                                                                                                    |
| 212         | 302              | HTTPS        | vos-cm35.sso-44.c       | /ssosp/saml/S50/alias/vos-cm35.sso-44.c | 60 A3 82 03 F7 30 82 03 F3 A0 03 02 01 17 A1 03 md .+0 .0                                                                                                    |
| 5 13        | 302              | HTTPS        | vos-cm35.sso-44.c       | (ssosp(relay                            | 44 12 nd 46 27 94 ng 62 65 64 62 65 51 40 65 56 1.11 14 16 16 100                                                                                                    |
| 4314        | 200              | HTTPS        | vos-cm35.sso-44.c       | (conedmin/showhome.do                   | Get SyntaxView Transformer Headers TextView InaceView HexView WebView Auth Caching                                                                                                    |
| 凸 15        | 200              | HTTP         | Tunnel to               | vos-cm35.sso-44.com/8443                | Contine Days 19200 VM                                                                                                    |
| <b>尚</b> 16 | 200              | HTTP         | Tunnel to               | vos-cm35.sso-44.com/8443                | Cookies Kaiv John APE                                                                                                    |
| 曲 17        | 200              | HTTP         | Tunnel to               | vos-cm35.sso-44.com:8443                | Response Headers (Haw) Header Detrators)                                                                                                    |
| 們 18        | 200              | HTTP         | Tunnel to               | vos-cm35.eso-44.com:8443                | HTTP/1.1 200 0K                                                                                                    |
| (f) 19      | 200              | HTTP         | Tunnel to               | vos-cm35.sso-44.com:8443                | Cache                                                                                                    |
| <u>m</u> 20 | 200              | HTTP         | Tunnel to               | vos-cm35.sso-44.com:8443                | Cache-Control: no-cache                                                                                                    |
| m 21        | 200              | HTTP         | Tunnel to               | vos-cm35.sso-44.com:8443                | Date: Fri, 25 Jul 2014 13:07:58 GMT                                                                                                    |
| 4           | 300              | UTTR         | Tunnelin                | ine en3E con 64 com/9442                | Expres: -1                                                                                                    |
| DUCIE       | escl ALT+0       | 0 > type HEI | P                       |                                         | ×                                                                                                    |
| Will com    |                  |              |                         | the star and an it was to be to         |                                                                                                    |
| ≘ge Cap     | cuning           | T AI Proce   | sses 1/30               | nttps://vos-cn44.sso-44.com/adfs/is/a   | utryintegratedy/s4MLHequest=mitLbtsweLankinTeP-vgWoEue2d/DHEdRA2IR/20Nva3gMEXBBUU57d%28RLh6wW8OHngguh7MEs7                                                                                                    |

Si el tipo de autenticación es NTLM, verá **Negotiate - NTLMSSP** al principio de la trama, como se muestra aquí:

| 🕑 Statistics 🔛 Inspectors 🖌 AutoResponder 💕 Request Builder 🔲 Filters 🗉 Log 🚍 Timeline |
|----------------------------------------------------------------------------------------|
| Headers TextView WebForms HexView Auth Raw XML                                         |
| No Proxy-Authorization Header is present.                                              |
| Authorization Header is present: Negotiate                                             |
| 4E 54 4C 4D 53 53 50 00 03 00 00 00 18 00 18 00 NTLMSSP                                |
| 78 00 00 00 18 00 18 00 90 00 00 00 10 00 10 00 x                                      |
| 48 00 00 00 10 00 10 00 58 00 00 00 10 00 10 00 HXX                                    |
| 68 00 00 00 00 00 00 A8 00 00 05 82 88 A2 h ¢                                          |
| 05 01 28 0A 00 00 0F 49 00 4E 00 54 00 57 00(I.N.T.W.                                  |

### Troubleshoot

Actualmente, no hay información específica de troubleshooting disponible para esta configuración.